## 2019级新生选课指南

1、内网访问:登录学校首页 http://www.cuc.edu.cn/

"数字办公" —— "教务在线"

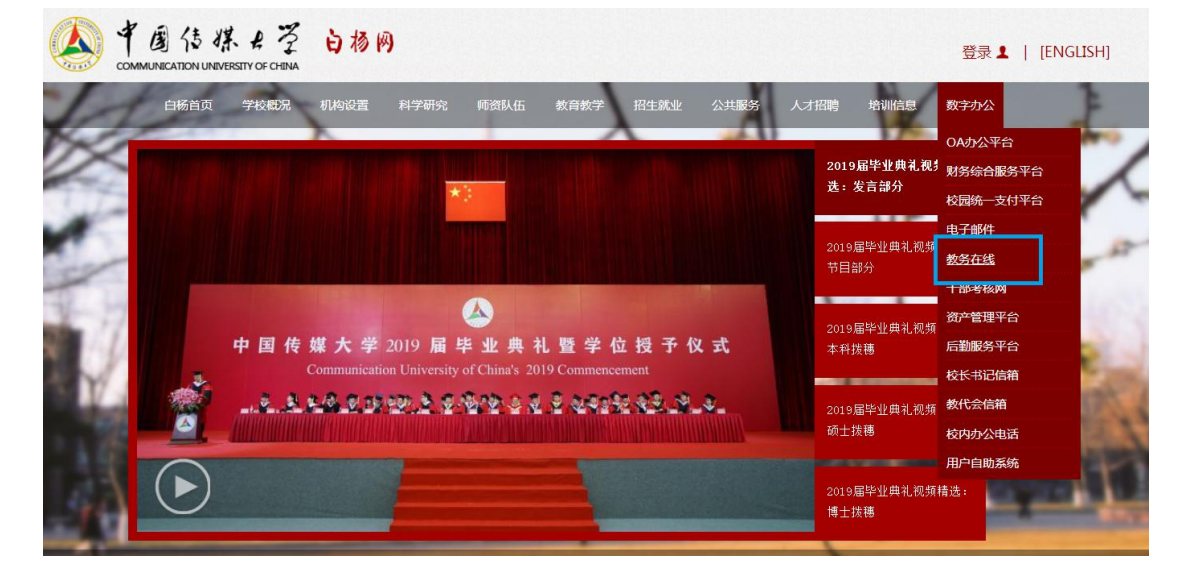

进入教务处主页后,点击教师学生入口,然后输入"用户名"与"密码"。(初始 用户名与密码均为学号,为保护个人信息请第一时间更改密码)。

|                   | 秋務廠<br>FAIRS DEPARTMENT                                      |                                                    |
|-------------------|--------------------------------------------------------------|----------------------------------------------------|
| OF COMMUNICAT     | ION UNIVERSITY OF CHINA                                      | 114                                                |
| 首                 | 页  部门介绍  規章制度  事务中心  本科招生网  网络教学综合平台  维普论文检测                 | <u>Maria</u> 1.11111111111111111111111111111111111 |
|                   |                                                              | か事指南                                               |
| 教师学生 λ 口          | → 公告                                                         | •中国传媒大学本科生                                         |
| BYAN I TYAH       | • 【辅修招生】2019年暑期文化产业管理辅修/双学位专业录取名单                            | <ul> <li>【学籍管理】本专科</li> </ul>                      |
| PAINER TO         | • 【辅修招生】2019年暑期广播电视编导(电视编辑方向)辅修/双学位专                         | • 中国传媒大学本科教                                        |
| <b>官理</b> 页人口     | • 【辅修招生】2019年暑期网络与新媒体辅修/双学位专业录取名单                            | • [学籍] 自弗出国留                                       |
|                   | ・【辅修招生】2019年暑期广播电视编导(电视编辑方向)辅修/双学位专                          | · [ 芝: 控] 中国传媒大                                    |
| 工作动态              | • 【新闻辅修暑期课程】2019年暑期新闻学辅修/双学位开课通知                             | 【学链管理】由国传                                          |
| LIFANA            | • 【辅修招生】2019年秋季辅修/双学位专业招生信息                                  | 【于相日理】中国12                                         |
| 本科教学工作月报-2        | • 【辅修招生】2019年暑期广播电视编导(电视编辑方向)、网络与新媒体                         | •【子稽官理】子位业.                                        |
| 本科教学工作月报-2        | • 【辅修招生】2019年暑期新闻学辅修/双学位专业录取名单                               | <ul> <li>【字籍管理】中国传</li> </ul>                      |
| 本科教学工作月报-2        | • 关于7月6日云平台升级教务在线不能访问的通知                                     | >>更                                                |
| 本科教学工作月报-2        | <ul> <li>【20190626更新网上选课】关于进行2019-2020学年第一学期课程学生网</li> </ul> | 110000000000                                       |
| 本科教学工作月报-2        | • 关于7月4日截止办理自费出国留学材料的通知                                      | / 下载中心                                             |
| 本科教学工作月报-2        | • 【毕业生专场】毕业生自费出国留学材料办理专场                                     | •2010.2020校历                                       |
| 111213 I. Frank E | • 关于联合开展毕业作品展播活动的通知                                          | * 2019-20201X历                                     |
| 〉更多               | • 【网上选课】关于进行2019-2020学年第一学期课程学生网上选课工作的                       | •【子籍管理】本专科                                         |
|                   | <ul> <li>【公洗浬调理】2019年嘉季学期公共洗修课/通识教育拓展课调理通知(6)</li> </ul>     | •【辅修/双学位】辅                                         |

2、 外网访问: 登录学校首页 http://www.cuc.edu.cn/

"数字办公" —— "教务在线"

按照提示登录校园网的账户和密码后,再次输入教务在线的账户及密码,登陆教 务管理系统。

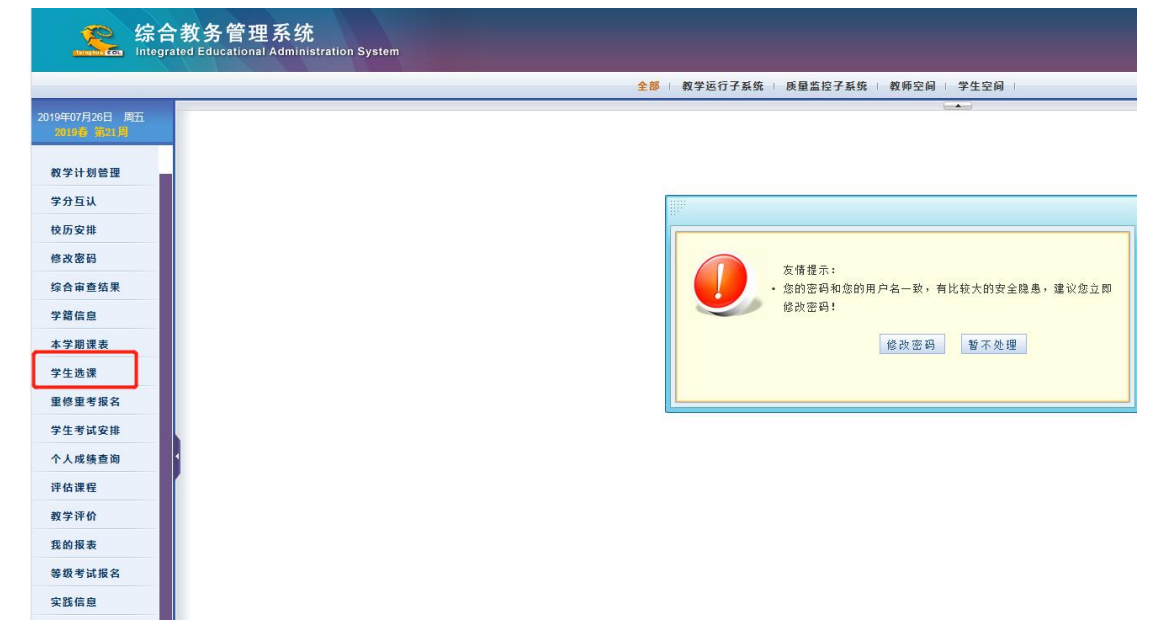

3、进入教务在线后,点击左侧"学生选课"

将弹出新窗口,在新窗口中点击"必修课程"或"限选课程"

## 点击课程前方的"选课"即可成功选课

| 结果查            | 结果查询   |    |          |                                |     |                  |       |        |     |                  |               |                       |                          |                                     |
|----------------|--------|----|----------|--------------------------------|-----|------------------|-------|--------|-----|------------------|---------------|-----------------------|--------------------------|-------------------------------------|
| 课程号<br>上课周次 全部 |        |    | 课程名<br>  |                                |     |                  | 任课教   |        |     | 以师 学分 学分         |               | 课程分组 全部 ✔             |                          |                                     |
|                |        |    |          |                                |     | 节次 全部 🗸          |       | 全部 💙 校 | 区全部 | ~ 査询             | 查询            |                       |                          |                                     |
|                | 课程号    | 课序 | 建程分组     | 课程名称                           | 学分  | 开课院多             | 课程班校议 | × 課余者  | 课客量 | 任课教师             | 课程班别名         | 合班                    | 推荐教材选课限制                 |                                     |
| 选课             | 013002 | 2  | 第一学<br>期 | <u>传播学</u><br>概论<br>旦          | 2.0 | 新闻学<br>院         | 主校区   | 50     | 50  | 王润旺、             | 013002        | 2018播查与主持艺术第二学士学位(必修) | 2-17 星                   | 期四 第3-4节                            |
| 选课             | 061034 | 1  | 第一学<br>期 | <u>播音主</u><br>持艺术<br><u>导论</u> | 2.0 | 播音主<br>持艺术<br>学院 | 主校区   | 160    | 160 | 喻梅,魯景超,刘卓,王群,    | 061034        | 2018播會与主持艺术第二学士学位(必修) | 5-12 星                   | 朝五 第5-8节                            |
| 选课             | 061094 | 1  | 第一学<br>期 | <u>播會主</u><br>持语會<br>与发声<br>1  | 8.0 | 播音主<br>持艺术<br>学院 | 主校区   | 50     | 50  | 李昕、郭杰、马玉坤、梁洪蕾、卢静 | <u>061094</u> | 2018攝會与主持艺术第二学士学位(必修) | 第1周<br>2-17 星<br>3,5,8,1 | 副五 第1-4节<br>期五 第1-4节<br>0,12,14 星期二 |
| 选课             | 071056 | 1  | 第一学<br>期 | <u>视听语</u><br><u>言B</u>        | 2.0 | 戏剧影<br>视学院       | 主校区   | 50     | 50  | 张器               | 071056        | 2018播音与主持艺术第二学士学位(必修) | 2-9周                     | 副四 第5-8节                            |
| 选课             | 091155 | 1  | 第一学<br>期 | 古代汉<br>语 A                     | 4.0 | 人文学院             | 主校区   | 50     | 50  | 赵华伦、             | 091155        | 2018播查与主持艺术第二学士学位(必修) | 2-17 星<br>2-17 星         | 期一 第5-6节<br>期二 第5-6节                |